## Batch Ordering in Marketplace

Adding batches of titles to a cart in Marketplace is an essential, time-saving technique. This technique is especially useful when working with worksheets (spreadsheets).

This technique takes only moments, but requires access to either one of the following:

- 1. **ISBN (or UPC)** Please note: some Marketplace titles don't have ISBN's. In this case, TitleID is recommended instead (below).
- 2. TitleID (or ReserveID) All Marketplace titles are guaranteed to have a TitleID.

Follow the steps below to quickly populate a cart from a list of ISBNs or TitleIDs:

- 1. Copy the list of ISBNs or TitleIDs. This can be done directly from a spreadsheet. Please note, you are limited to 75 TitleIDs or 200 ISBNs at a time.
- 2. In Marketplace, click on "Advanced Search".
- 3. Paste the list of ISBNs / TitleIDs in the appropriate search box, and click "Search".

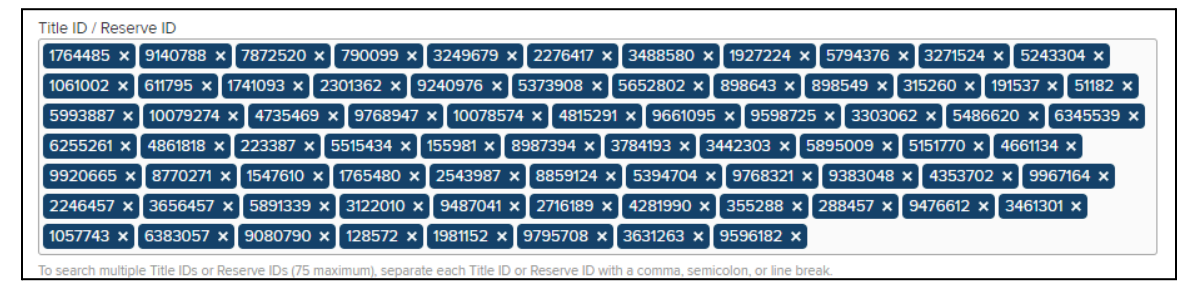

4. At the top of the results screen, click "Select all results", and then add to a cart.

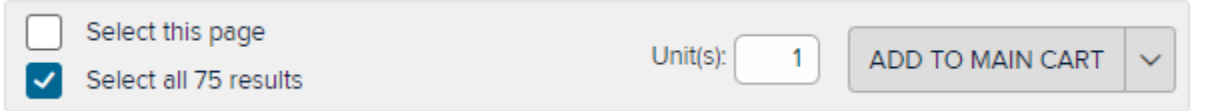

5. If there are more than 200 ISBNs or 75 TitleIDs, repeat these steps to add additional titles in batches.